#### **References:**

- [1]. Beecham B.J, Elements of Banking, method of making payments, pp 126
- [2] Dissanayake G.R Banks & Services in Sri Lanka, People's Bank, pp83
- [3] Gamage S.W, Business studies & New Trends, pp136
- [4] Henderson, M.J (1988), Banking Operations, Corporate Customers, pp97
- [5] Ian Sommerville (2004), Software Engineering 7<sup>th</sup> Edition, Chapter 4
- [6] Microsoft Corporation (2002) Programmer's Guide Microsoft Visual Basic
- [7] http://en.wikipedia.org/wiki/MySQL
- [8] <u>http://members.tripod.com/barhoush\_2/overview.htm</u>
- [9] <u>www.apache.org</u>
- [10] www.atlas.kennesaw.edu/~dbraun/csis4650/A&D/UML\_tutorial/
- [11] <u>www.mysql.org</u>
- [12] www.peoplesbank.lk/about
- [13] <u>www.php.net</u>
- [14] www.slideshare.net/ahirsiddharth/ch4-5742123
- [15] www.slideshare.net/kiran.chkumar/software-testing-techniques-507166
- [16] www.trainingetcl.com/PDF/TEt802evalipdertations
- [17] www.uml-forum.com/mrt.ac.lk
- [18] www.w3schools.com/

# **Appendix A**

#### A1. USE CASES

## **Head Office**

# A1.1 Access PB web site & Upload files

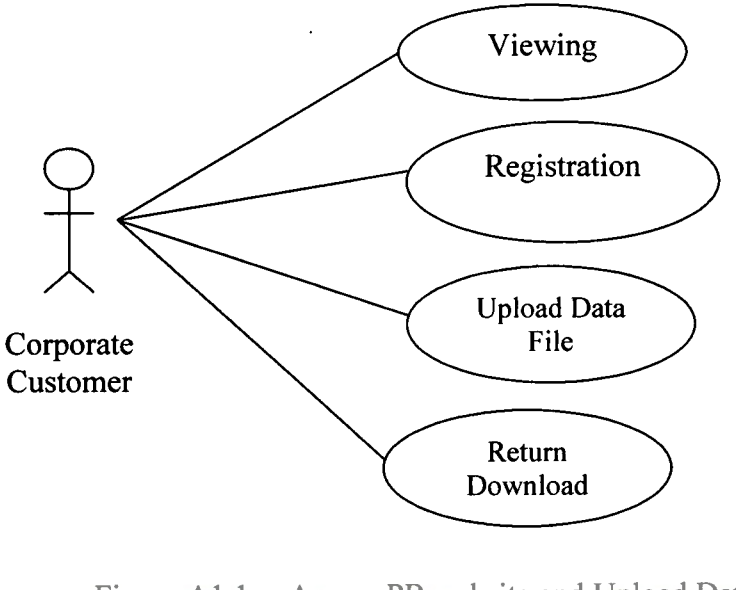

Figure A1.1 Access PB website and Upload Data University of Moratuwa, Sri Lanka Electronic Theses & Dissertations www.lib.mrt.ac.lk

**Brief Description** 

For this use case initiated, the customer has to be connected to the internet & PB web page.

- 1. Customer clicks the customers data transfer link on PB home page.
- 2. The system gives user name & password menu.
- 3. The user fills the user name & password.
- 4. System checks user name & password.
- 5. If login success system present next menu.
- 6. If login unsuccessful repeat step 2-4.

# A1.2 Corporate Customer logon to data transfer link

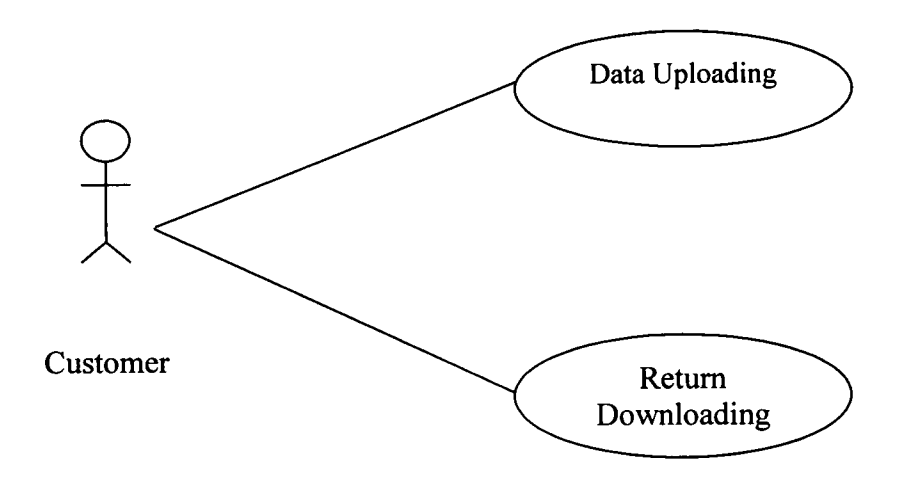

Figure A1.2 Corporate customer login

# A1.3 Data validation & uploading

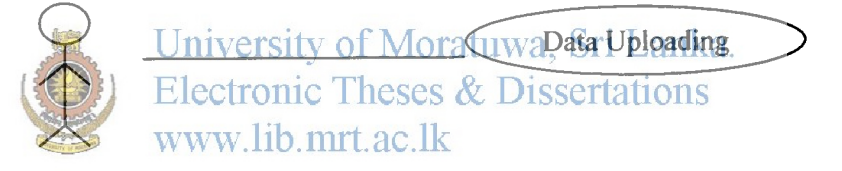

Customer

#### Figure A1.3 Data Validation and Uploading

**Brief Description** 

After validation process, response message will be displayed. Data can be uploaded after succeed the validation routine. While the uploaded process going on an email message will be send to the relevant branch for funds confirmation.

- 1. Customer select data upload button
- 2. Customer select the source & click send file option
- 3. System gives upload completed message
- 4. System send email message to the branch for fund confirmation

#### A1.4 Return Downloading

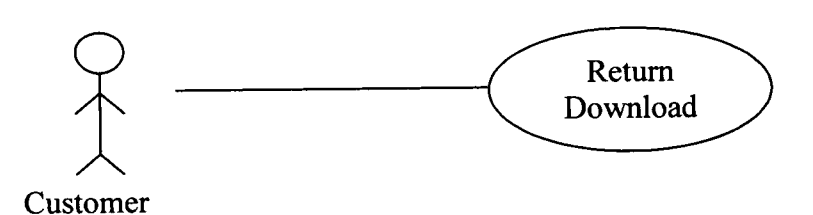

Figure A1.4 Return Downloading

**Brief Description** 

When the customer uploads the data file to PB HO, they will distribute to their branches or other banks. After comparing them with their existing account details, they will be returned back to us if any differences found. Then P/B H/O will be passed back to the original corporate customer.

Initial Step-By-Step Description

- 1. Customer presses the Return downloading button.
- 2. The system displays the return detail accordance to the date
- 3. Customer clicks the particular date/s return transactions.
- 4. System download the return transactions, Sri Lanka.
- 5. After completing system display the completing message.

# At Head Office

A1.5 Data Process

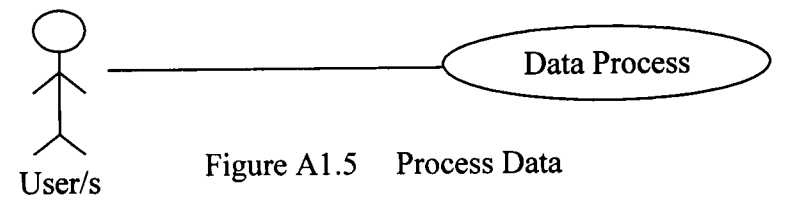

- 1. User select the Data Process option
- 2. System displays the data process menu
- 3. User select the category (Customer data, IBT,OWD,IWD)
- 4. System get selected category
- 5. System start to process

## A1.6Change paying date

Brief description

Sometimes we have to change the paying dates appearing in the data which are already entered by the customers. User change the paying dates in needful after getting the confirmation by customer, without having Managers authorization users cannot change the paying date.

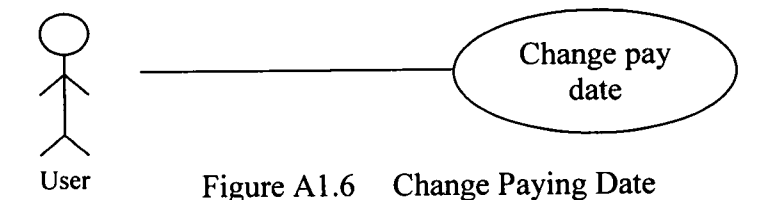

Initial Step-By-Step Description

- 1. User select the change paying date option
- 2. System asks Customer account number, Current date, Date to be changed details.
- 3. User gives above details
- 4. System check the above details
- 5. System change required date if checking succeeded ka.
- 6. System gives error message if the checking details unmatched www.lib.mrt.ac.lk

A1.7 Batch deletion

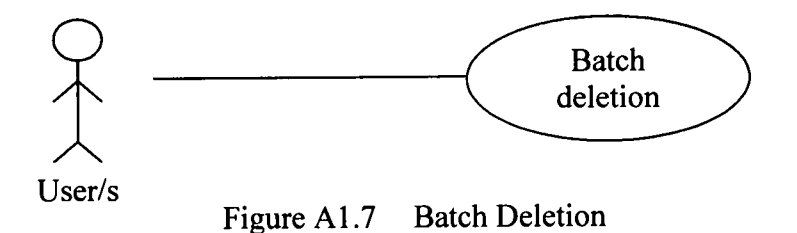

#### Brief description

Sometimes the customers need to stop their salaries. At that time the system

has the facility to stop that batch.

- 1. User selects the batch deletion option
- 2. System display the batch deletion menu
- 3. User enter the required details

- 4. System checks the details.
- 5. System ask Manager's approval
- 6. Manager gives approval
- 7. System deletes the batch required

## A1.8 Final file preparation

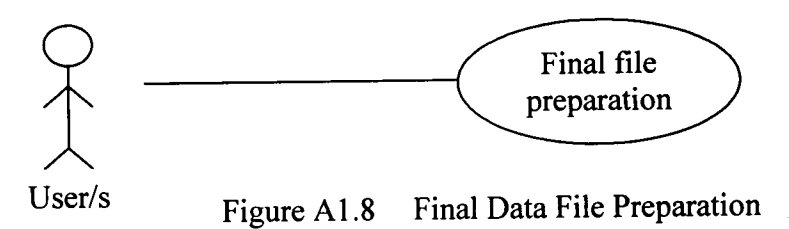

Initial Step-By-Step Description

- 1. User press the final file processing option
- 2. System asks Manager/Supervisor password
- 3. Manager/Supervisor gives the passworda, Sri Lanka.
- System check the password & Dissertations
- 4.
- 5. If user name & password mismatch repeat 2-4
- System displays the fund balancing report for confirmation 6.
- Supervisor gives confirmation message 7.
- 8. System prepares & print the final (Debit account)entries file.
- 9. system prepares the files for SIBS, PABS and manual branches
- 10. User copies the SIBS, PABS transferring data files.

# A1.9 Data printing

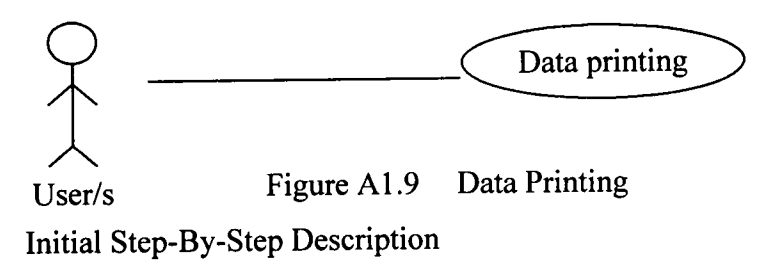

- 1. User select data printing option
- 2. System gives printing menu
- 3. User Select printing option
- 4. System print summary reports for each branch
- 5. System print individual slip for manual branches
- 6. System print entries (Credit entries)
- 7. After printing completed user select backup option
- 8. System backup IBT file

# **A1.10 Transaction Inquiry**

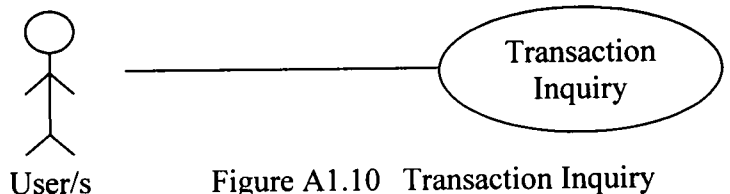

Figure A1.10 Transaction Inquiry

# Initial Step-By-Step Description

- 1 User select the Transaction inquiry option
- System jump to inquiry menuloratuwa, Sri Lanka. 2.
- 3. User gives inquiry details & Dissertations
- w.11b.mrt.ac.lk
- 4. System display inquired details

## A1.11 Return Handle

#### **Brief Description**

Return details of SIBS branch's send by a common file & PABS branch's send as separate files. Return details of manually operated branches send using printed report. It will be entered at head office to the system.

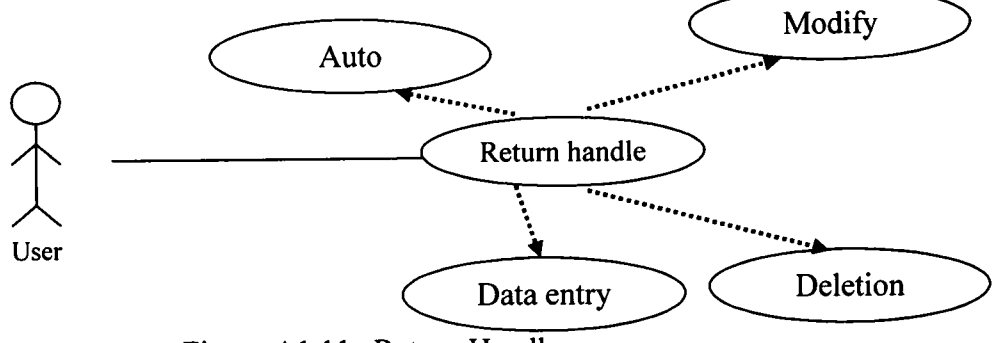

Figure A1.11 Return Handle

Initial Step-By-Step Description

- 1. User select the return handle option
- 2. System gives return handle menu for manual branches
- 3. User can process enter, modify, delete return details
- 4. User get a report for manually entered return transactions
- 5. If return details correct Manager give the authorization to transfer.

## A1.12 Authorization

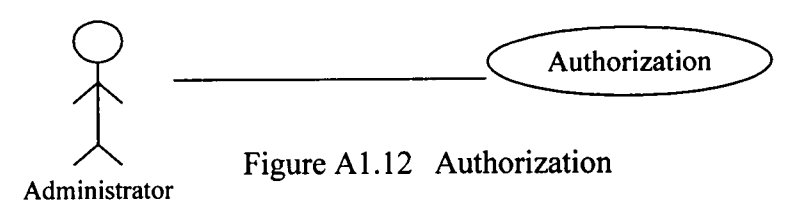

- 1. System send the message for authorized the data
- 2. Manager/Administrator gives their user name & password
- 3. System check User name & password Dissertations
- 4. If checking succeeded system approved the data
- 5. Otherwise repeat 2,3

# A2 Functional requirements

| A2.1 | Data | validation | & | uploading |
|------|------|------------|---|-----------|
|------|------|------------|---|-----------|

| Lice Coce         | Data validation & unloading                                                     |  |
|-------------------|---------------------------------------------------------------------------------|--|
| Use Case          |                                                                                 |  |
| Summary           | This use case is used to validate the customer data & upload to PB head office. |  |
| Actor             | Corporate Customer                                                              |  |
| Related use cases |                                                                                 |  |
| Pre condition     | System should be available, Corporate customers                                 |  |
|                   | should have log to the system                                                   |  |
|                   | 1. After success login customer click the Validation                            |  |
|                   | button                                                                          |  |
|                   | 2. The system give the option to select source drive                            |  |
|                   | 3. Customer select drive                                                        |  |
|                   | 4. System validate the file                                                     |  |
|                   | 5. System give the validation response message                                  |  |
| Decovintion       | 6. If any validation exists system automatically                                |  |
| Universit         | y of return to bome page Lanka.                                                 |  |
| Electroni         | c 7. It validation errors does not appear system enable                         |  |
| www.lib.          | mrt. upload file option                                                         |  |
|                   | 8. Customer click upload button                                                 |  |
|                   | 9. System send email to relevant branch for funds confirmation                  |  |
|                   | 10. System gives upload completed message                                       |  |
| Alternatives      |                                                                                 |  |
| Post condition    |                                                                                 |  |
| Reference         |                                                                                 |  |

Figure A2.1 Data Validation & Uploading

| Use Case               | Return download                                                                                    |
|------------------------|----------------------------------------------------------------------------------------------------|
| Summary                | This use case is used by customer to download the return transactions upload by the PB head office |
| Actor                  | Corporate Customer                                                                                 |
| Related use cases      |                                                                                                    |
| D 11/1                 | System should be available, Corporate customers                                                    |
| Pre condition          | should have log to the system                                                                      |
|                        | 1. After success login customer click the return                                                   |
|                        | download button                                                                                    |
|                        | 2. System view the return transactions accordance to                                               |
|                        | the date order                                                                                     |
| Description            | 3. Customer click the appropriate transactions to                                                  |
|                        | download                                                                                           |
|                        | 4. System download the required transactions                                                       |
|                        | 5. System gives the download complete message                                                      |
| Universit              | y of Moratuwa, Sri Lanka.                                                                          |
| Alternatives Electroni | c Theses & Dissertations                                                                           |
| Post condition         | mrt.ae.lk                                                                                          |
| Reference              |                                                                                                    |

# A2.2 Return download

Figure A2.2 Return Download

| A2.3 | Process | Data |
|------|---------|------|
|------|---------|------|

| Use Case              | Data Process                                                                    |
|-----------------------|---------------------------------------------------------------------------------|
| Summary               | This use case is used by customer to process to customer data, IWD transactions |
| Actor                 | User/Operator                                                                   |
| Related use cases     |                                                                                 |
| Dre condition         | System should be available, User/Operator should                                |
| Pre condition         | have log to the system                                                          |
|                       | 1. The user click on data process button                                        |
|                       | 2. System display options to customer data, IWD                                 |
|                       | 3. The user click the appropriate option                                        |
|                       | 4. System get the selected option                                               |
|                       | 5. If Option is Customer data                                                   |
|                       | 5.1.1 User select validate the customer data file                               |
|                       | 5.1.2 System validate & give the validation                                     |
|                       | results                                                                         |
| Universit             | y of Montflany, validation exists, inform to the                                |
| Description Electroni | c Theses customer & do not go ahead                                             |
| www.lib.              | mr5.4.4 <sup>lk</sup> If validation free user select file transfer              |
|                       | option                                                                          |
|                       | 5.1.5 System transferred data to OWD & IBT                                      |
|                       | files                                                                           |
|                       | 5.1.6 User select the backup option                                             |
|                       | 5.1.7 System backup the file                                                    |
|                       | 6. If option is IWD data do the steps to 5.1.1 to 5.1.7                         |
|                       |                                                                                 |
| Alternatives          |                                                                                 |
| Post condition        |                                                                                 |
| Reference             |                                                                                 |

Figure A2.3 Process Data

| Use Case          | Change pay date                                       |
|-------------------|-------------------------------------------------------|
| Summary           | This use case is used by user/operator to change the  |
|                   | payment date of the transactions                      |
| Actor             | User/Operator, Manager/Supervisor, Administrator      |
| Related use cases | Authorization                                         |
|                   | System should be available, User has to log on to the |
| Pre condition     | system                                                |
|                   | 1. User select the change pay date option             |
|                   | 2. System display the change pay date menu            |
|                   | 3. User enter the required data                       |
|                   | 4. System check the above entered data                |
|                   | 5. If does not match entered details, system          |
|                   | display the error message & exit from the             |
|                   | menu                                                  |
| Description       | 6. If entered data match, system send a message       |
| Universit         | y of Mtomanager foriapproval                          |
| Electroni         | c Thesmanager give the approval                       |
| www.lib.          | mrt. 8.C. System change the paying dates.             |
|                   | 9. If manager does not give the approval, system      |
|                   | does not change the paying date                       |
|                   |                                                       |
| Alternatives      |                                                       |
| Post condition    |                                                       |
| Reference         |                                                       |

# A2.4 Change paying date

Figure A2.4 Change Paying Date

| Use Case              | Batch Deletion                                        |
|-----------------------|-------------------------------------------------------|
|                       | This use case is used by user/operator to delete the  |
| Summary               | particular batch send by the customer and with their  |
|                       | request                                               |
| Actor                 | User/Operator, Manager/Supervisor, Administrator      |
| Related use cases     | Authorization                                         |
|                       | System should be available, User has to log on to the |
| Pre condition         | system & there should be a request by customer for    |
|                       | stop their particular payment                         |
|                       | 1. User click on the batch deletion option            |
|                       | 2. System give batch deletion menu                    |
|                       | 3. User enter the corporate customer's account        |
|                       | number, sequence number, total amount                 |
|                       | 4. System seek the detail & display the summary       |
| Description Universit | 5. System ask permission from manager to delete       |
| (O) Electroni         | c These batch Dissertations                           |
| www.lib.              | 16.1 Manager give the approval to delete the batch    |
|                       | 7. System delete the batch & give deleted response    |
|                       |                                                       |
| Alternatives          |                                                       |
| Post condition        |                                                       |
| Reference             |                                                       |

.

# A2.5 Batch Deletion

Figure A2.5 Batch Deletion

# **A2.6 Final Processing**

| Use Case          | Final Preparation                                         |
|-------------------|-----------------------------------------------------------|
|                   | This use case is used by user/operator to prepare the     |
| Summary           | final file to transfer SIBS, PABS & manual branches       |
|                   | and prepare debit entries                                 |
| Actor             | User/Operator, Manager/Supervisor, Administrator          |
| Related use cases | Authorization                                             |
|                   | System should be available; User has to log on to the     |
|                   | system. IWD file also processed before final file         |
| Pre condition     | preparation. If in case IWD file does not exists for      |
|                   | particular day, they can prepare final file after getting |
|                   | the confirmation by SLACH                                 |
|                   | 1. User click on the final preparation option             |
|                   | 2. System give final preparation option                   |
|                   | 3. User press the final file processing option            |
| Universi          | 4. System asks Manager/Supervisor password                |
| (O) Electron      | 5 Manager/Supervisor gives the password                   |
| www.lib           | n6t If user name & password mismatch repeat 2-4           |
| Decorintion       | 7. System displays the fund balancing report for          |
| Description       | confirmation                                              |
|                   | 8. Supervisor gives confirmation message                  |
|                   | 9. System prepares & print the final entries file         |
|                   | (Debit account)                                           |
|                   | 10. system prepares the files for SIBS, PABS and          |
|                   | manual branches                                           |
|                   | Copy the SIBS, PABS transferring data files               |
| Alternatives      |                                                           |
| Post condition    |                                                           |
| Reference         |                                                           |

Figure A2.6 Final Processing

| Use Case                                       | Transaction Inquiry                                                                                          |  |
|------------------------------------------------|----------------------------------------------------------------------------------------------------|--|
| Summary                                        | This use case is used by user/operator to inquire the particular transaction sent to branches or other banks |  |
|                                                | by PB head office                                                                                            |  |
| Actor                                          | User/Operator                                                                                                |  |
| Related use cases                              | None                                                                                                    |  |
| Dro condition                                  | System should be available, User has to log on to the                                                        |  |
| Pie condition                                  | system                                                                                                    |  |
|                                                | 1. User click on the transaction inquiry option                                                              |  |
|                                                | 2. System give the transaction inquiry menu                                                                  |  |
|                                                | 3. User enter the required details                                                                           |  |
| Description                                    | 4. System search the above entered details                                                                   |  |
|                                                | 5. System display sent date, return status (yes or no)                                                       |  |
|                                                | Payment date etc                                                                                             |  |
| Universit                                      | y of Moratuwa, Sri Lanka.                                                                                    |  |
| Alternatives Electronic Theses & Dissertations |                                                                                                    |  |
| Post conditionvww.lib.mrt.ac.lk                |                                                                                                    |  |
| Reference                                      |                                                                                                    |  |

# A2.7 Transaction Inquiry

0

Figure A2.7 Transaction Inquiry

| Use Case                                         | Return handling                                                                                                    |
|--------------------------------------------------|----------------------------------------------------------------------------------------------------|
| Summary                                          | This use case is used by user/operator for enter the<br>return transactions to the system. Returns from the<br>SIBS or PABS branches can upload using auto<br>option. For manually operated branches and In case<br>of return files cannot read (SIBS or PABS) by the<br>system use data entry, modify, and delete option.                                                                                                    |
| Actor                                            | User/Operator                                                                                                    |
| Related use cases                                | None                                                                                                    |
| Pre condition<br>Universi<br>Electron<br>Www.lib | <ul> <li>System should be available; User has to log on to the system. Return transactions should be getting from branches.</li> <li>1. Use select the Return handle option</li> <li>2. System gives return handle menu</li> <li>3. User can process auto &amp; manual (enter, of Moratuwa, Sri Lanka.</li> <li>ic These select finishing preparing return transaction details</li> <li>mrt 4: After finishing preparing return transactions get the printout</li> <li>5. Manager manually check the transactions</li> <li>6. If entered return transactions are ok, can transfer to the main file</li> </ul> |
| Alternatives                                     |                                                                                                    |
| Post condition                                   |                                                                                                    |
| Reference                                        |                                                                                                    |

# A2.8 Return handling

.

Figure A2.8 Return Handling

| Use Case              | Users creation                                                       |  |
|-----------------------|----------------------------------------------------------------------|--|
|                       | This use case is used by Administrator or Manager to                 |  |
| Summary               | create, modify or delete the users or customer's login               |  |
|                       | facility to the system.                                              |  |
| Actor                 | Administrator or Manager                                             |  |
| Related use cases     | None                                                                 |  |
|                       | System should be available; Administrator or                         |  |
|                       | Manager has to log on to the system. To create                       |  |
| Pre condition         | customer's login facility the management of the PB                   |  |
|                       | has to approve their request.                                        |  |
|                       | 1. Use select the user creation option                               |  |
|                       | 2. System gives user creation menu                                   |  |
|                       | 3. User or Customer enter their details (user                        |  |
|                       | name, password etc)                                                  |  |
| Description Universit | 4. Administrator or Manager approved those v of Moratuwa, Sri Lanka. |  |
| (O) Electroni         | c These details Dissertations                                        |  |
| www.lib.              | mrt.5.c.IF need any modification or deletion about the               |  |
|                       | users or customer's, Manager or                                      |  |
|                       | Administrator can do that                                            |  |
| Alternatives          |                                                                      |  |
| Post condition        |                                                                      |  |
| Reference             |                                                                      |  |

# A2.9 User creation

9

Figure A2.9 User Creation

| Use Case                               | Authorization                                                                |  |
|----------------------------------------|------------------------------------------------------------------------------|--|
| ······································ | This use case is used by Administrator or Manager to                         |  |
| Summary                                | authorize data process, change pay date, batch                               |  |
|                                        | deletion or final file preparation done by the users.                        |  |
| Actor                                  | Administrator or Manager                                                     |  |
| Related use cases                      | Users                                                                        |  |
|                                        | System should be available; Administrator or                                 |  |
| 1                                      | manager has to log on to the system. System sent                             |  |
| Pre condition                          | message to the manager for authorize the data                                |  |
|                                        | process, change pay date, batch deletion or final file                       |  |
|                                        | preparation                                                                  |  |
|                                        | 1. System sent a message to the manager for                                  |  |
|                                        | authorize                                                                    |  |
|                                        | 2. System ring an alarm when the authorization                               |  |
| Description Universit                  | y of Moratuwa, Sri Lanka.<br>c Theses Manager enter their authorization code |  |
| www.lib.                               | mrt4cSystem check the authorization code                                     |  |
|                                        | 5. If code is ok system continue the process                                 |  |
|                                        | 6. Otherwise system give an error message                                    |  |
| Alternatives                           |                                                                              |  |
| Post condition                         |                                                                              |  |
| Reference                              |                                                                              |  |

# A2.10 Authorization

١

Figure A2.10 Authorization

# A3. Database Table's Structures

# A3.1 Customer data file (Data)

| Field Name    | Type &Length  | Description                              |  |  |  |  |
|---------------|---------------|------------------------------------------|--|--|--|--|
| Cbnkcd        | nchar(04)     | Customer's Bank code                     |  |  |  |  |
| Cbrcd         | nchar(03)     | Customer's Branch code                   |  |  |  |  |
| Ccacno        | nchar(12)     | Customer's Account number                |  |  |  |  |
| Camt          | numeric(15,2) | Transaction Amount                       |  |  |  |  |
| Ctrnno        | nchar(03)     | Transaction Number for particular branch |  |  |  |  |
| Ctrncd        | nchar(02)     | Transaction Code                         |  |  |  |  |
| Ccd nchar(01) |               | Transaction type Credit or Debit         |  |  |  |  |
| Cref          | nchar(15)     | Reference(Emp no, EPF no etc)            |  |  |  |  |
| Cparti        | nchar(15)     | Particulars                              |  |  |  |  |
| Cpdte         | datetime      | Payment date ("YY/MM/DD")                |  |  |  |  |
|               |               |                                          |  |  |  |  |

Table A3.1 Customer Data File

# A3.2 Data file (IBT / OWD)

| Field Name | Type &Length       | Description                              |
|------------|--------------------|------------------------------------------|
| DBnkcd     | nchar(04)          | Customer's Bank code                     |
| Dbrcd      | nchar(03)          | Customer's Branch code                   |
| Deacno IIn | nchar(12) Moratu   | Customer's account number                |
| Dename     | nchar(20)          | Customer's Name                          |
| Dtrncd Ele | ctrenat(02)heses & | Transaction code                         |
| Dcd WW     | wnchar(01).ac.lk   | Transaction type Credit or Debit         |
| Dtrnno     | nchar(03)          | Transaction number for particular branch |
| Damt       | numeric(15,2)      | Transaction amount                       |
| Dref       | nchar(15)          | Reference(Emp no, EPF no etc)            |
| Dparti     | nchar(15)          | Particulars                              |
| Doacno     | nchar(12)          | Originating account number               |
| Doacname   | nchar(20)          | Originating account name                 |
| Drtncd     | nchar(02)          | Return code (if a return record)         |
| Dpdte      | datetime           | Payment date ("YY/MM/DD")                |
| •          |                    |                                          |

Table A3.2Data File (IBT/OWD)

# A3.3 Transaction Code file

| Field Name         | Type &Length           | Description                                      |  |  |  |  |
|--------------------|------------------------|--------------------------------------------------|--|--|--|--|
| Ttrncd<br>Ttrndesc | nchar(02)<br>nchar(15) | Transaction Code<br>Transaction Code description |  |  |  |  |
|                    | Table A2 3 Tra         | insection Code File                              |  |  |  |  |

Table A3.3Transaction Code File

# A3.4 Return Codes file

| Field Name | Type &Length | Description             |  |  |  |
|------------|--------------|-------------------------|--|--|--|
| Rrtncd     | nchar(02)    | Return Code             |  |  |  |
| Rrtndesc   | nchar(15)    | Return Code description |  |  |  |

Table A3.4 Return Codes File

# A3.5 Corporate Customer's Detail file

| Field Name    | Type &Length         | Description                            |  |  |
|---------------|----------------------|----------------------------------------|--|--|
| CDbnkcd       | nchar(04)            | Corp. Customer's Bank code             |  |  |
| CDbrcd        | nchar(03)            | Corp. Customer's Branch code           |  |  |
| CDacno        | nchar(12)            | Corp. Customer's Account number        |  |  |
| CDacname      | nchar(20)            | Corp. Customer's account name          |  |  |
| CDadd1        | nchar(15)            | Address Line1                          |  |  |
| CDadd2        | nchar(15)            | Address Line2                          |  |  |
| CDadd3        | nchar(15)            | Address Line3                          |  |  |
| CDtele        | nchar(15)            | Telephone Number                       |  |  |
| CDemail       | nchar(15)            | Email Address                          |  |  |
| CDcomrte Un   | vnumeric(5,3)/loratu | Commission rate                        |  |  |
| CDjoinfee Ele | numeric(10,2)es &    | JoiningFee                             |  |  |
| CDjoindte     | datetime             | Joining Date                           |  |  |
| CDcurstat WW  | nchar(01).ac.1k      | Current Status (Active or Suspend etc) |  |  |
|               |                      |                                        |  |  |

 Table A3.5
 Corporate Customer's Detail File

# **A3.6 Reconciliation File**

3

| Field Name | Type &Length  | Description    |  |  |
|------------|---------------|----------------|--|--|
| REbnkcd    | nchar(04)     | Bank Code      |  |  |
| REbrcd     | nchar(03)     | Branch Code    |  |  |
| REcano     | nchar(10)     | Account Number |  |  |
| REtotamt   | numeric(15,2) | Total Amount   |  |  |
| REtotibt   | nchar(06)     | Total IBT      |  |  |
| REtotowd   | nchar(06)     | Total OWD      |  |  |
|            | 1             |                |  |  |

Table A3.6 Reconciliation File

# A3.7 Return file

1

| Field Name | Type &Length  | Description                      |  |  |  |  |
|------------|---------------|----------------------------------|--|--|--|--|
| RTbnkcd    | nchar(04)     | Bank Code                        |  |  |  |  |
| RTbrcd     | nchar(03)     | Branch Code                      |  |  |  |  |
| RTacno     | nchar(12)     | Account number                   |  |  |  |  |
| RTcname    | nchar(20)     | Account Name                     |  |  |  |  |
| RTtrncd    | nchar(03)     | Transaction Code                 |  |  |  |  |
| RTrtncd    | nchar(02)     | Return Code                      |  |  |  |  |
| RTamt      | numeric(15,2) | Return Amount                    |  |  |  |  |
| RTsndte    | datetime      | Send date to branch ("YY/MM/DD") |  |  |  |  |
| RTpmtdte   | datetime      | Payment date ("YY/MM/DD")        |  |  |  |  |
| RTref      | nchar(15)     | Reference                        |  |  |  |  |
| RTparti    | nchar(15)     | Particulars                      |  |  |  |  |
| -          |               |                                  |  |  |  |  |

Table A3.7 Return File

## A3.8 Return Log File

| Field Name | Type &Length       | Description      |
|------------|--------------------|------------------|
| RLdte      | Datetime           | Transaction Date |
| RLbnkcd    | nchar(04)          | Bank Code        |
| RLbrcd     | nchar(03)          | Branch Code      |
| RLtag      | nchar()            |                  |
|            | nivercity of Moret | wa Sri Lanka     |
|            | Table A3.8 Ret     | um Log File      |

Electronic Theses & Dissertations

A4. Sequence Diagrams WWW.lib.mrt.ac.lk

A4.1 Batch Deletion

#### **Batch Deletion**

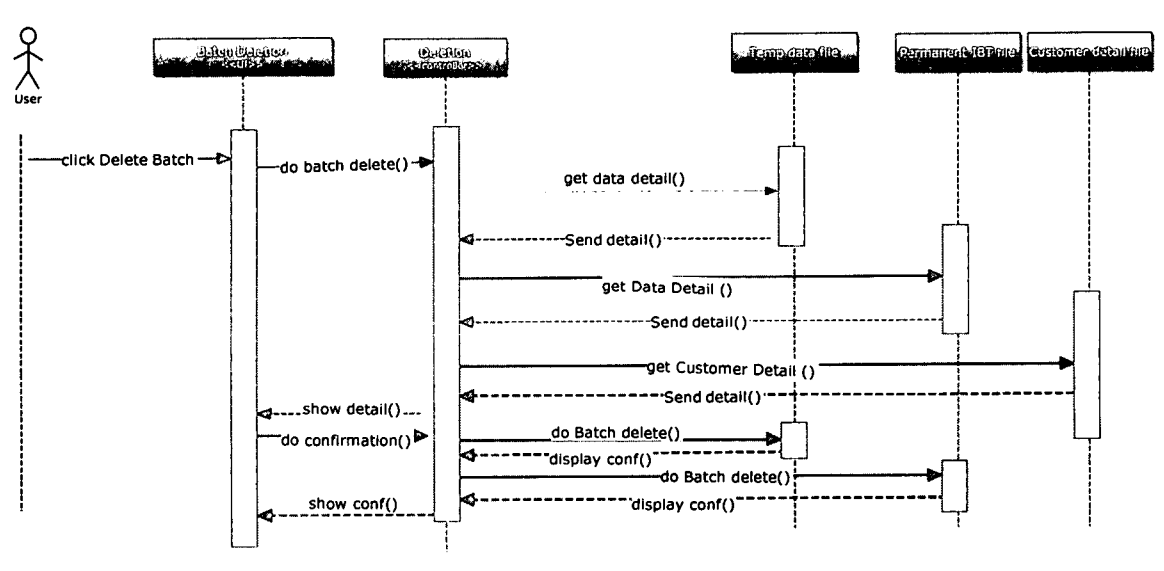

Figure A4.1 Batch Deletion

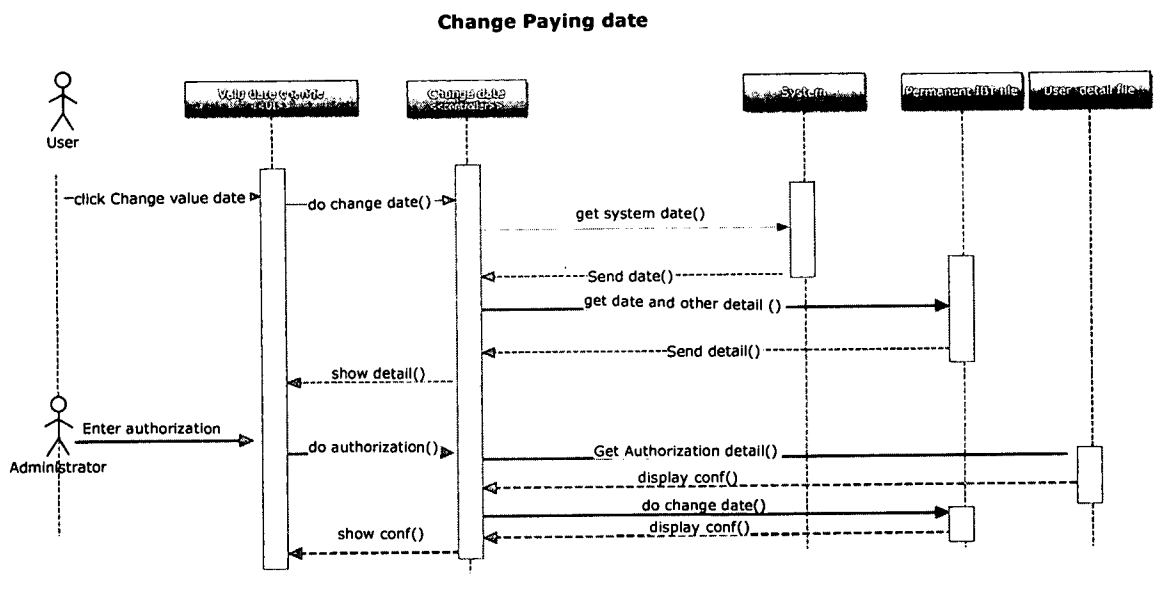

Figure A4.2 Change Pay Date

# A4.3 Check Files & Download

A4.2 Change Pay date

# **Check files & Download**

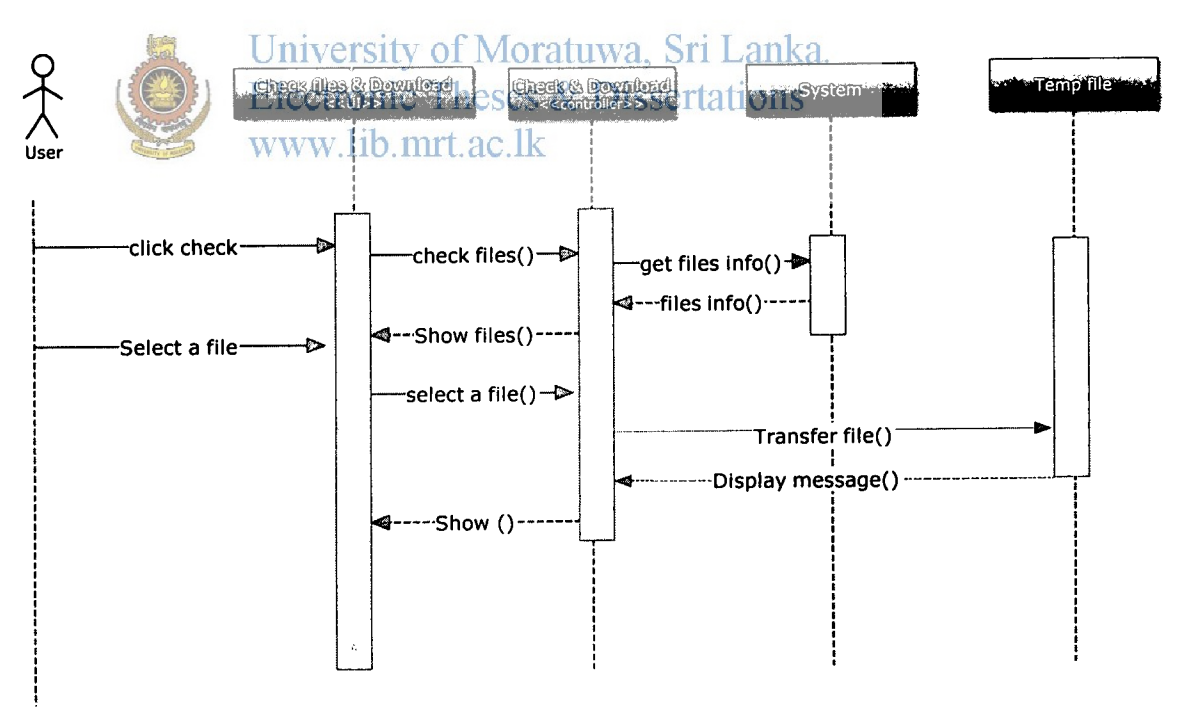

Figure A4.3 Check Files & Download

# **A4.4 Data Deletion**

**Data Deletion** 

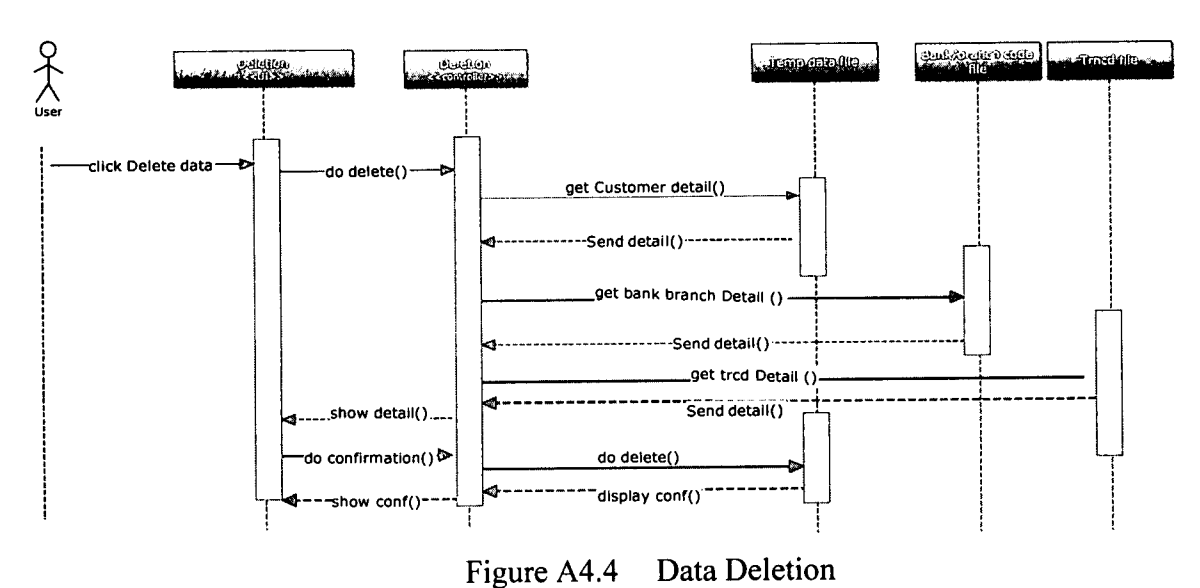

# A4.5 File transfer from temporary file to permanent

File transfer from temporary to permanent

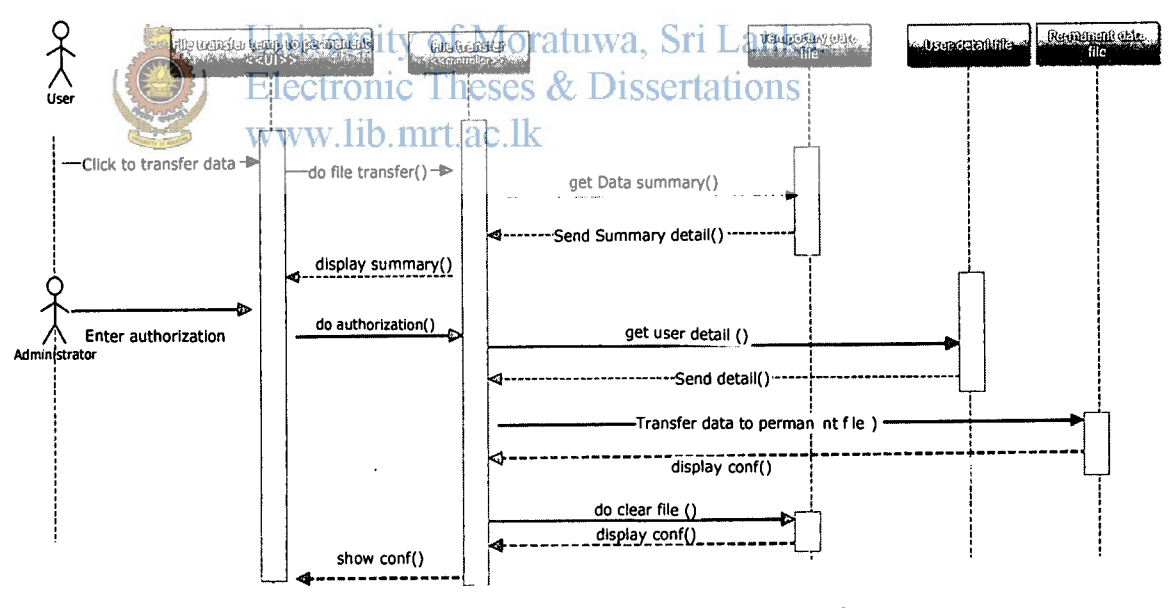

Figure A4.5 Final File transfer

#### A4.6 Final Processing

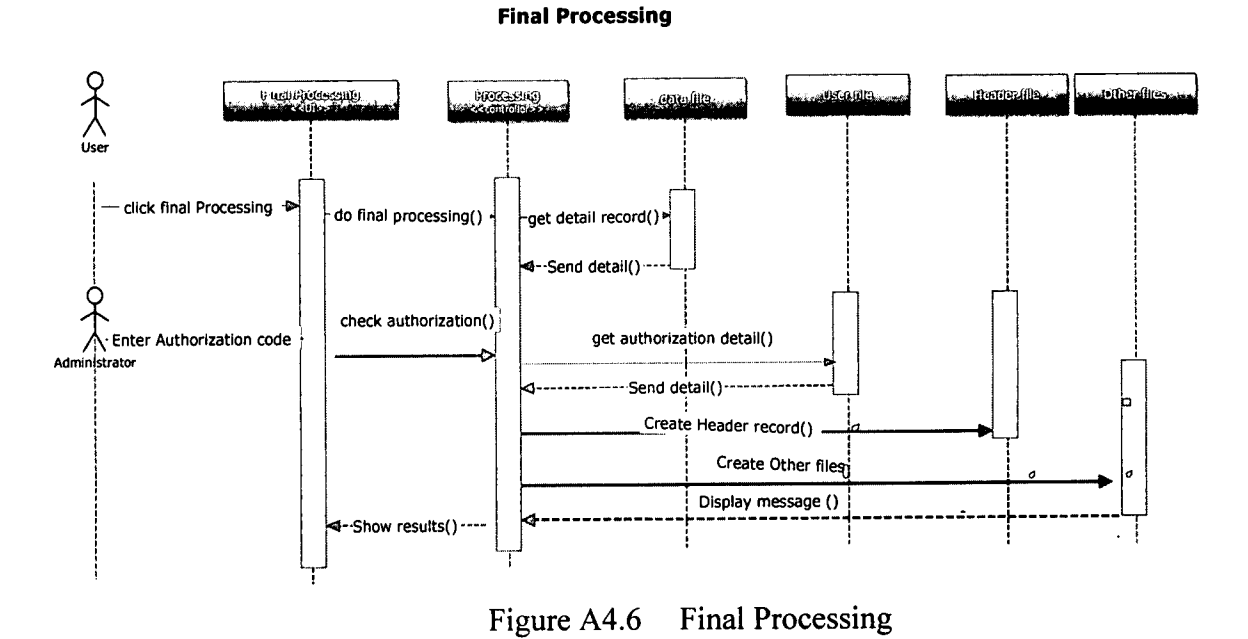

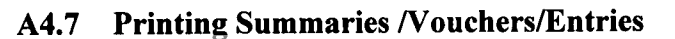

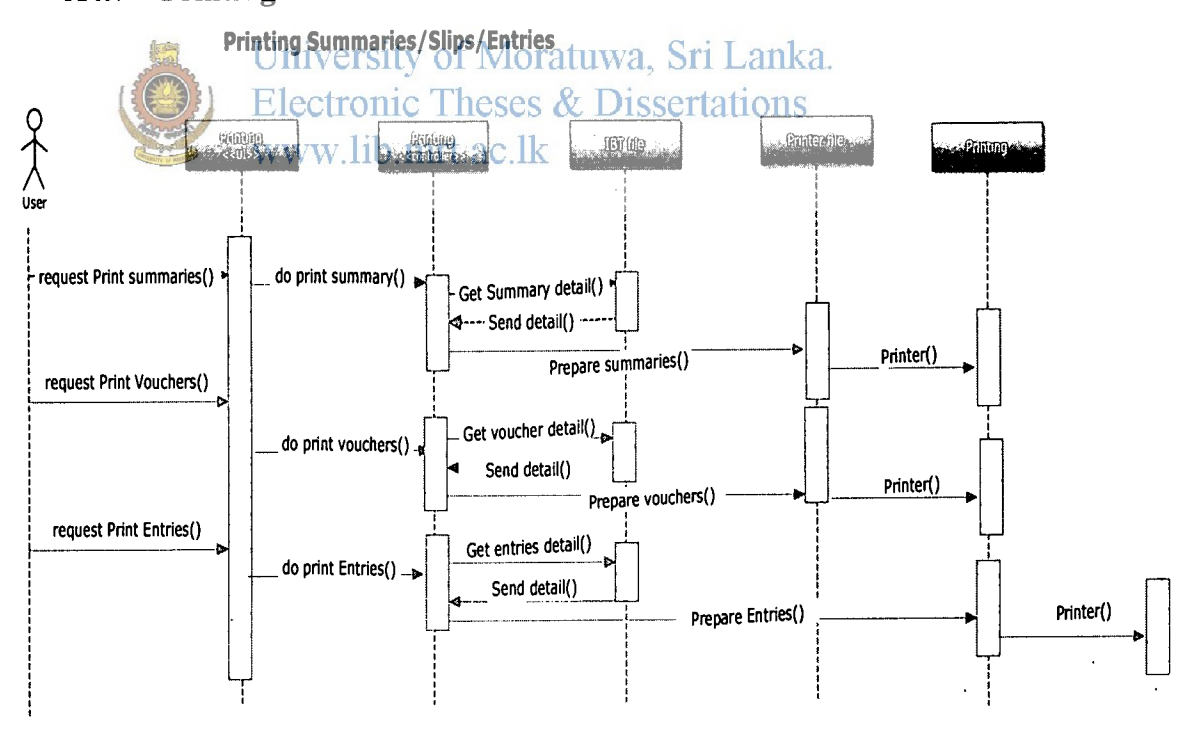

Figure A4.7 Printing Summaries, Entries

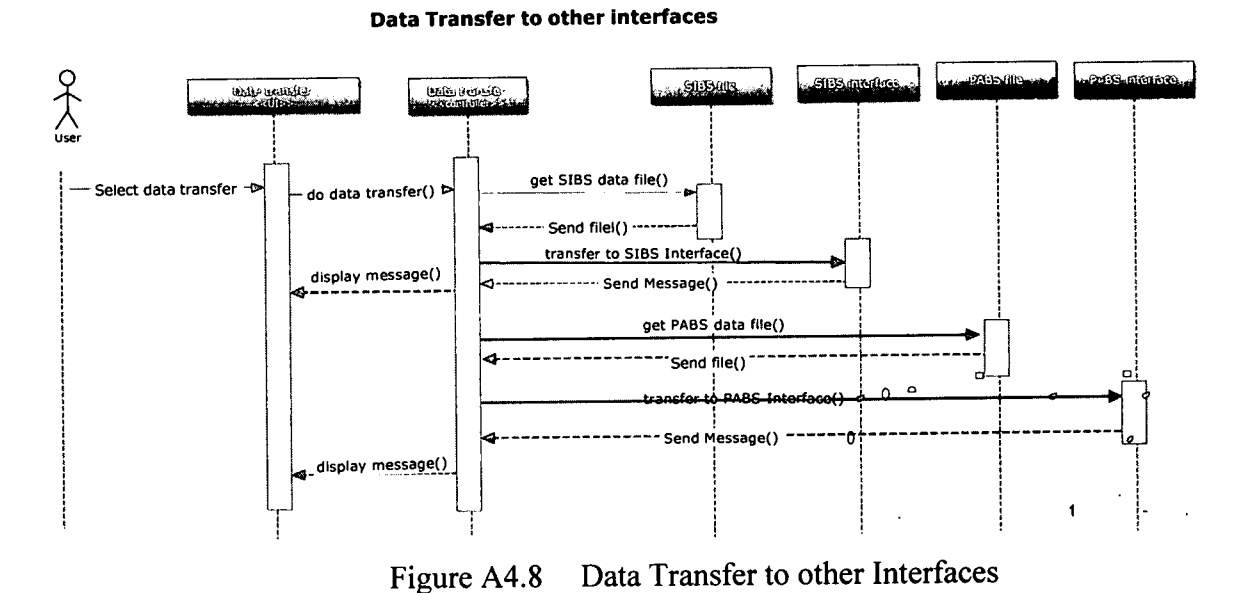

A4.8 Data Transfer to other Interfaces

Ó

University of Moratuwa, Sri Lanka. Electronic Theses & Dissertations

www.lib.mrt.ac.lk

# **Appendix B**

#### **B1. Pseudo Codes**

#### **B1.1 Check files Uploaded by the Customers**

Select the Check file option

If the files Exists display the uploaded Files

Else

display Alternate message 'No files to Disply'

Else

Select a File to Download

File transfer to tempory file

If Transfering complete Dispaly alternate message 'File successfully upload' Seperate Header file & Detail records Else

Display Error message 'File Uploaded Error'

# B1.2 Validation University of Moratuwa, Sri Lanka. Enter Data Validation Option onic Theses & Dissertations If Files are empty www.lib.mrt.ac.lk

Display Error message 'File does not exists'

Else

Check Originating account number with Customer's detail file

If Ac.No does not exists Display alternate message

'Not a registered customer'

Clear the header file & detail file

Else

Check Header validation

If Header file validdation fail

Display alternate messages 'Data has been changed'

send a message to customer

Clear the header file & detail file

Else

Start detail record validation

If Error free

Transfer detail file to permanant file

move related customer file to backup folder

# **B1.3. Amend Data**

Enter Bank Code

If incorrect display alternate message 'Invalid Bank code'

Else

Enter Branch code

if incorrect display alternate message 'Invalid Branch code'

Else

Enter Customer file Identification tag

If does not exists display alternate message 'please check the file name'

Else

Enter Account number

If found

Bispaly all related account details wa, Sri Lanka. Electronic Theses & Dissertations www.lib.mrt.ac.lk

Dispaly alternate message 'Record does not exists'

## **B1.4.** Delete Data

Enter Bank code, brnach code, customer file name, account number

If not found display alternate message 'Record does not exists'

Else

Display all the related records

Select the record/records to delete

get administrator's authority to delete

If get authority

delete record/records

\$

#### Else

Display alternate message 'Record deleted Successfully'

### **B1.5. Delete Customer's Batch file if Necessary**

Enter Custmer's file name

seek in temp file

if found

Display total amount, no.of records

get administrator's authority to delete

If authority ok

delete batch

display message 'Batch deleted successfully from temporary file' Else

Display error message 'Invalid Authorization to delete'

### Else

Seek in permanant file

If found Display total amount, no.of records get administrator's authority to delete

If get authority

delete batch

display message 'Batch deleted successfully from permanent file' Else

Display alternate message 'File not found to delete'

#### **B1.6.** Final Validation

Click validation

Check bank codes, brnach codes with bank code file

if doesn't match write a record in validation file

check transaction codes in transction code file

if doesn't match write a record in validation file

Check Cr/Dr

if doesn't match write a record in validation file

Check amounts for minuses or any other

if doesn't match write a record in validation file.

Check value dates

if doesn't match write a record in validation file

After complete the validation

If record founds in validation file

Print validation report

Else

Display alternate message 'No Errors found'

## **B1.7.** Final Process

Click Final Process option

Get Administrator's authority to process

If Authority of Moratuwa, Sri Lanka. Prepare UTCORE, IBTPABS, OWD, Entries files sertations WWW.lib.mrt.ac.lk Transfer those files to relevant interfaces.

Display alternate messages 'Process completed & transferred to the interfaces'

Else

Display alternate message 'File processing Error'

#### **B1.8.** Printing Details

Click Data Printing option

Print relevant branchwise sumaries,

Enter Starting Branch no

if finish the print

display alternate message 'Summary printing completed'

Print vouchers (Slips) for manul branch

Enter starting branch number

if finish the print

display alternate message 'Vouchers printing completed'

**Print relevant Entries** 

if finish the print

Display alternate message 'Entries printing completed'

## **B1.9. Batch / Transaction Inquiry**

(If u haven't the batch sending date, first find the batch send date using Batch inquiry)

Select Inquiry option

If batch inquiry

Enter Year, Month, Coorperate customer's name

if not found

display alternate message 'Batch not found'

Else

Display Batch Sending details

If Transaction inquiry

Enter Bank Code, Branch Code, Account humber, Batch sending date If found display the details WWW.lib.mrt.ac.lk Else

Else

Display alternate message 'No records found'

#### B1.10. Return upload

Select upload option (CORE/PABS/Manual)

## If CORE

Upload return file to return file

if successful display alternate message 'SIBS return file download completed'

Else

Display Error message 'Download Error'

#### **If PABS**

Uploads return files one by one

if if successful display alternate message 'Successfully downloaded'

Else

Display Error message 'Download Error'

#### If Manual

Enter return details manually one by one

If manual return finish

get printout of manually entered returns.

Check one by one

If any error record found

Modify return detail

if finish modifications

get printout of manully entered returns.

check one by one

modify if any mismatch until correct

If error free manually entered returns Transfer all the return detail to IBT Permanant file move return file to backup folder

# B1.11. Customer logon to the web interface oratuwa, Sri Lanka.

Customer connect to the Peoples bank web site Dissertations www.lib.mrt.ac.lk Enter Company name, user name and password

Check Company name, user name and password

If Company name incorrect

Display Error message 'Company name Invalid'

Else

If user name Incorrect

Display error message 'Invalid user ID'

Else

if Password mismatch

Display Error message 'Password invalid'

Else

Display File transfer screen

#### **B1.12.** New User Registration on web

Select New User Registration

Enter Company Name

Click submit button

If Company Name does not Exists

display Error message 'Company not registered'

Else

Enter User name

click "check availability" button

If User name exists

display alternate message 'User already exists, please use another name' change user name until it is unique

Else

store user details

display alternate message 'User registration successful'

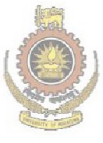

University of Moratuwa, Sri Lanka. Electronic Theses & Dissertations www.lib.mrt.ac.lk

#### **B2.** Screen Shots

## **B2.1** Logon Screen

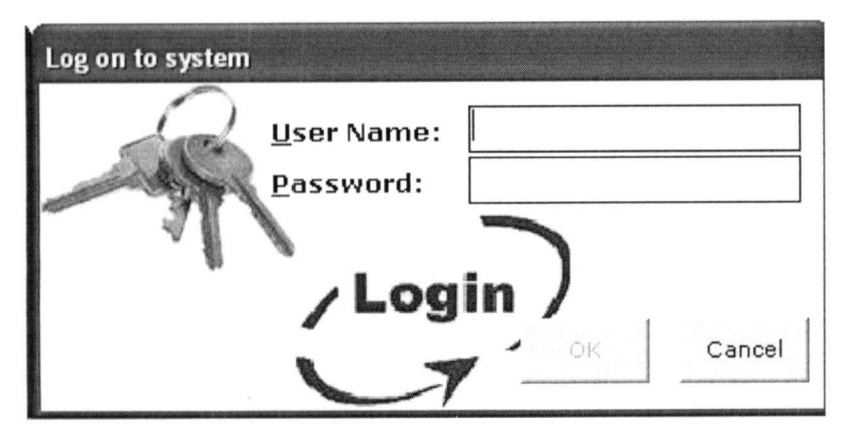

Figure B2.1 Logon Screen

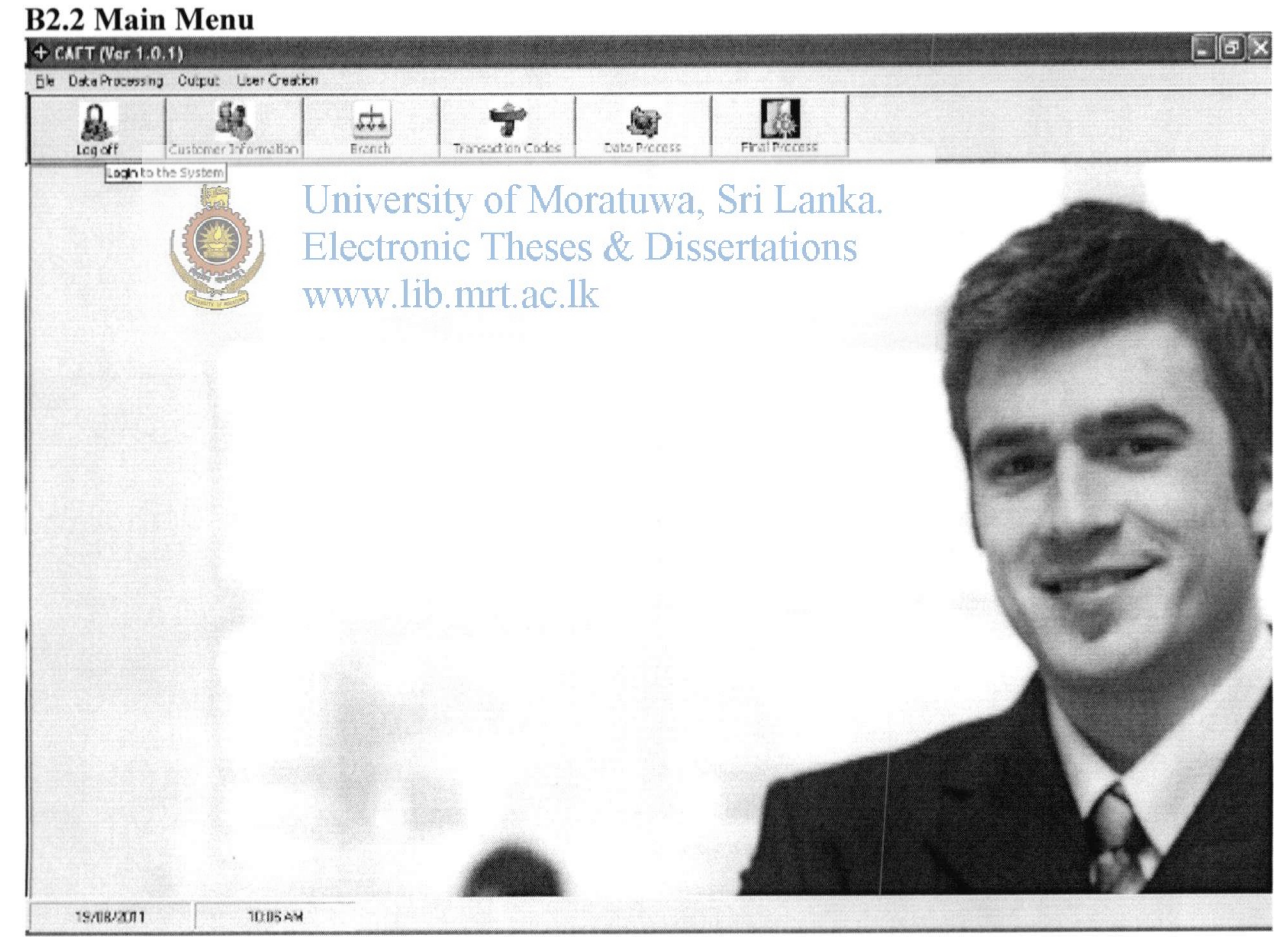

Figure B2.2Main MenuB2.3 New Customer Registration Menunb

# Figure B2.3 New Customer Registration

# **B2.4** Customer Data File Processing Menu

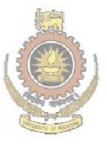

University of Moratuwa, Sri Lanka. Electronic Theses & Dissertations www.lib.mrt.ac.lk

| 🖲 Process Data File  | e menetomo que canto aparto aparto a parte de la consecuencia a | growings an operation of the second of the second second second second second second second second second second | her opposite the state of the state of the |         |                            | <ul> <li>- Andreas and a second second sec<br/>second second second second second second second second second second second second second second second second second second second second second second second second second second second second second second second second second sec</li></ul> | <b>X</b>     |
|----------------------|-----------------------------------------------------------------|----------------------------------------------------------------------------------------------------|----------------------------------------------------------------------------------------------------|---------|----------------------------|----------------------------------------------------------------------------------------------------|--------------|
|                      |                                                                 |                                                                                                    |                                                                                                    |         |                            | en saran Sarah Bara                                                                                                    |              |
| Proces New F         | ile                                                             | Read / Ed                                                                                                    | lit Existing Fil                                                                                                    | e       | <b>- - - - - - - - - -</b> |                                                                                                    |              |
| Select data file 🛛 🕄 | \finalvbproj\P                                                  | ABC                                                                                                    |                                                                                                    |         |                            | Browse                                                                                                    | Process      |
| Cu                   | ustomer Account                                                 | t No :                                                                                                    |                                                                                                    |         | Bank :                     |                                                                                                    |              |
| Custo                | omer Account Na                                                 | ame :                                                                                                    |                                                                                                    |         | Branch :                   |                                                                                                    |              |
|                      | Transaction T                                                   | otal :                                                                                                    |                                                                                                    |         | No of Records :            |                                                                                                    |              |
| Click bro            | wse to select                                                   | : data file                                                                                                    |                                                                                                    |         |                            |                                                                                                    |              |
|                      |                                                                 | Transaction                                                                                                    | s on selecte                                                                                                    | d file  |                            |                                                                                                    |              |
|                      |                                                                 |                                                                                                    |                                                                                                    |         |                            |                                                                                                    |              |
| ·····                | <b>.</b>                                                        |                                                                                                    |                                                                                                    |         |                            |                                                                                                    |              |
|                      |                                                                 |                                                                                                    |                                                                                                    |         |                            |                                                                                                    |              |
|                      |                                                                 |                                                                                                    |                                                                                                    |         |                            |                                                                                                    |              |
|                      |                                                                 |                                                                                                    |                                                                                                    |         |                            |                                                                                                    |              |
|                      |                                                                 |                                                                                                    |                                                                                                    |         |                            |                                                                                                    |              |
|                      |                                                                 |                                                                                                    |                                                                                                    |         |                            |                                                                                                    |              |
|                      |                                                                 |                                                                                                    |                                                                                                    |         |                            |                                                                                                    |              |
|                      | University                                                      | of Morati                                                                                                    | uwa. Sri                                                                                                    | Lanka   |                            |                                                                                                    |              |
| Bank                 | Electronic                                                      | Theses &                                                                                                    | Disserta                                                                                                    | Account | No                         |                                                                                                    |              |
| Transaction          | www.lib.n                                                       | art.ac.lk                                                                                                    | 0.00                                                                                                    | Payment | : Date 19/08/20:           | 10 🗸                                                                                                    |              |
|                      | NCAA WUT                                                        |                                                                                                    |                                                                                                    | - *     | I                          |                                                                                                    | <u>E</u> dit |
|                      |                                                                 |                                                                                                    |                                                                                                    |         |                            |                                                                                                    | - In         |
|                      |                                                                 |                                                                                                    | <u><u> </u></u>                                                                                                    | ost     | Delete                     | <u>C</u> lear                                                                                                    | Exit         |

Figure B2.4 Customer Data File Processing menu

**B3. Source Codes** 

Ð

#### **B3.1** Customer Registration

Private Sub Frame1\_DragDrop(Source As Control, X As Single, Y As Single)

End Sub

n

```
Private Sub txtBankCode_KeyPress(KeyAscii As Integer)
On Error GoTo Err Handler
If KeyAscii = 13 Then
  txtBankName.SetFocus
End If
Exit Sub
Err Handler:
   StrErrMsg = "System Message # " & Str(Err.Number) & " Was Generated By "
         & Err.Source & vbLf & Err.Description
  MsgBox StrErrMsg, vbCritical, strDisplayErrorMessageHeader
End Sub
Private Sub txtBankName KeyPress(KeyAscii As Integer)
On Error GoTo Err Handler
If KeyAscii = 13 Then
  txtAddress1.SetFocus
End If
Exit Sub
                   University of Moratuwa, Sri Lanka.
Err_Handler;
   StrErrMsg = "System Message # " & Str(Err Number) & " Was Generated By "____
         & Err.Source & vbLf & Err.Description
  MsgBox StrErrMsg, vbCritical, strDisplayErrorMessageHeader
End Sub
Private Sub txtAddress1 KeyPress(KeyAscii As Integer)
On Error GoTo Err Handler
If KeyAscii = 13 Then
  txtAddress2.SetFocus
End If
Exit Sub
Err Handler:
   StrErrMsg = "System Message # " & Str(Err.Number) & " Was Generated By " _
         & Err.Source & vbLf & Err.Description
  MsgBox StrErrMsg, vbCritical, strDisplayErrorMessageHeader
End Sub
Private Sub txtAddress2 KeyPress(KeyAscii As Integer)
On Error GoTo Err Handler
If KeyAscii = 13 Then
  txtAddress3.SetFocus
End If
Exit Sub
```

Err\_Handler: StrErrMsg = "Syst

StrErrMsg = "System Message # " & Str(Err.Number) & " Was Generated By " \_ & Err.Source & vbLf & Err.Description MsgBox StrErrMsg, vbCritical, strDisplayErrorMessageHeader End Sub

Private Sub txtAddress3 KeyPress(KeyAscii As Integer) On Error GoTo Err Handler If KeyAscii = 13 Then txteMail.SetFocus End If Exit Sub Err Handler: StrErrMsg = "System Message # " & Str(Err.Number) & " Was Generated By " & Err.Source & vbLf & Err.Description MsgBox StrErrMsg, vbCritical, strDisplayErrorMessageHeader End Sub Private Sub txtBranchcode Validate(Cancel As Boolean) Dim temprs As New ADODB.Recordset Dim myobi As PABSDII.BranchData Set myobi = New PABSDII.BranchData If (txtBranchcode.Text)  $\Leftrightarrow$  "" Then **Return**ErrorNo = myobj.selectBranch(txtBranchcode.Text, temprs) strReturnErrorDescription # myob strErrorDescriptionanka. If ReturnErrorNo + & Thenic Theses & Dissertations If Not (temprs.EOF. Or temprs.BOF) Then If MsgBox("There is a record For your entry," & vbLf & "Do You want To Edit that Record ? ", vbYesNo + vbQuestion, strDisplayErrorMessageHeader) = vbYes Then EditMode temprs.MoveFirst BranchCodeSelected = IIf(IsNull(temprs.Fields("Bbrcd")), "", Trim(temprs.Fields("Bbrcd"))) txtBranchcode = IIf(IsNull(temprs.Fields("Bbrcd")), "", Trim(temprs.Fields("Bbrcd"))) txtBranchName = IIf(IsNull(temprs.Fields("Bbrname")), "", Trim(temprs.Fields("Bbrname"))) txtBankCode = IIf(IsNull(temprs.Fields("Bbnkcd")), "", Trim(temprs.Fields("Bbnkcd"))) txtBankName = IIf(IsNull(temprs.Fields("Bbnkdesc")), "", Trim(temprs.Fields("Bbnkdesc"))) txtAddress1 = IIf(IsNull(temprs.Fields("Bbradd1")), "", Trim(temprs.Fields("Bbradd1"))) txtAddress2 = IIf(IsNull(temprs.Fields("Bbradd2")), "", Trim(temprs.Fields("Bbradd2")))

```
txtAddress3 = IIf(IsNull(temprs.Fields("Bbradd3")), "",
Trim(temprs.Fields("Bbradd3")))
            txteMail = IIf(IsNull(temprs.Fields("Bbremail")), "",
Trim(temprs.Fields("Bbremail")))
            dtpDataOpen = IIf(IsNull(temprs.Fields("Bdteopn")), Now,
Trim(temprs.Fields("Bdteopn")))
            cmdLookUpBank.Enabled = True
          Else
            Clear
            txtBranchcode.SetFocus
          End If
       Else
          addMode
          txtBranchName.SetFocus
       End If
     End If
  End If
End Sub
Private Sub txteMail KeyPress(KeyAscii As Integer)
On Error GoTo Err Handler
If KeyAscii = 13 Then
  dtpDataOpen.SetFocus
End If
                     University of Moratuwa, Sri Lanka.
Exit Sub
Err_Handler: Electronic Theses & Dissertations
StrErrMsg = "System Message #," & Str(Err.Number) & " Was Generated By " _
& Err.Source & vbLf & Err.Description
  MsgBox StrErrMsg, vbCritical, strDisplayErrorMessageHeader
End Sub
Private Sub txtEmail LostFocus()
  If IsValidEmail(txteMail.Text) Then
Else
  DisplayErrorMessage (10002)
  txteMail.SetFocus
  txteMail.Text = ""
End If
End Sub
```

#### **B3.2** Customer Data Processing

Ð

Private sqlString As String Public strErrorDescription As String Public Function insertHeaderRecord(Insertstatus As Integer, strHBankCode As String, strHBranchCode As String, strHAccNumber As String, dblHNoofTransaction As Double, dblHTotalAmount As Double, dblHHash As Double, strHBatchSeq As String, strHYear As String, strHMonth As String, ByRef HeaderNo As Integer) As Double On Error GoTo Err Handler **Dim SHseqno As Integer** If ConnectToDatabase Then SHseqno = getNextSeqNo If Insertstatus = 1 Then sqlString = " insert into customerdatah " & " (CHidno ,CHbnkcd, CHbrcd,CHoacno, CHtottrn, CHtotamt, CHcalc, CHseqno, CHsalyear, CHsalmonth) "& " Values " & " (" & SHseqno & " ," & Trim(strHBankCode) & "', '" & Trim(strHBranchCode) & "', '" & Trim(strHAccNumber) & "', " & dblHNoofTransaction & ", "& dblHTotalAmount & ", "& dblHHash & ", "'& Trim(strHBatchSeq) & "', "' & Trim(strHYear) & "', "' & Trim(strHMonth) & "')" Else sqlString = " Update customerdatah set " & " CHbnkcd = '" & Trim(strHBankCode) & "', " & "CHbrcd = M' & Frim(strHBranchCode) & La&ka. "CHoacno = " & Trim(strHAccNumber) & "tio &s "CHtottrn = "& dblHNoofTransaction & ", "& \_ "CHtotamt = "& dblHTotalAmount & ", "& \_ " CHcalc = " & dblHHash & " , " & \_ " CHseqno = "" & Trim(strHBatchSeq) & "" " & " Where Hseqno = " & SHseqno & " " End If cnn.BeginTrans cnn.Execute sqlString cnn.CommitTrans HeaderNo = SHseqno Else insertCustomer = 1 'connection failed End If **Exit Function** Err Handler: insertCustomer = Err.Number strErrorDescription = "System Message # " & Str(Err.Number) & " Was Generated By " \_

5

#### & Err.Source & vbLf & Err.Description

End Function Public Function postRecord(HeaderNo As Integer) As Double On Error GoTo Err\_Handler Dim SHseqno As Integer

If ConnectToDatabase Then

sqlString = " update customerdatah set CHpost = 1 where CHidno =" & HeaderNo & ""

cnn.BeginTrans cnn.Execute sqlString cnn.CommitTrans Else insertCustomer = 1 'connection failed End If

**Exit Function** 

Err\_Handler:

insertCustomer = Err.Number

strErrorDescription = "System Message # " & Str(Err.Number) & " Was Generated By " \_

& Err.Source & vbLf & Err.Description

End Function

# University of Moratuwa, Sri Lanka.

Public Function insertEineRecord (Insertstatus As Integer, CHseqno As Integer, Clineno As Integer, custBankCode As String, custBranchCode As String, custAccNumber As String, custTransAmount As Double, cTransNumber As String, cTransCode As String, cTransType As String, cReference As String, cParticulars As String, cPaymentdt As Date) As Double On Error GoTo Err Handler If ConnectToDatabase Then If Insertstatus = 1 Then sqlString = " insert into customerdatad " & " (CHseqno, Clineno, Cbnkcd, Cbrcd, Ccacno, Camt, Ctrnno, Ctrncd, Ccd, Cref, Cparti, Cpdte ) " & " Values " & " (" & CHseqno & ", " & Clineno & ", " & Trim(custBankCode) & ", " & Trim(custBranchCode) & "', "' & Trim(custAccNumber) & "', " & custTransAmount & ", "" & cTransNumber & "', "" & cTransCode & "', "" & Trim(cTransType) & "' ," & Trim(cReference) & ", " & Trim(cParticulars) & ", " & Format(cPaymentdt, "yyyy/mm/dd") & "')" Else sqlString = " Update customerdatad set " & " Cbnkcd = "" & Trim(custBankCode) & "", " &

" Cbrcd = " & Trim(custBranchCode) & ", " &

" Ccacno = '" & Trim(custAccNumber) & "', " & \_

" Camt = " & Trim(custTransAmount) & ", " & \_

" Ctrncd = '" & Trim(cTransCode) & "', " & \_

" Cpdte = "" & Format(cPaymentdt, "yyyy/mm/dd") & "" " & \_

"Where CHseqno = " & CHseqno & " And Clineno = " & Clineno & ""

End If

cnn.BeginTrans cnn.Execute sqlString

cnn.CommitTrans

Else

insertCustomer = 1 'connection failed

End If

Exit Function

Err\_Handler:

insertCustomer = Err.Number

strErrorDescription = "System Message # " & Str(Err.Number) & " Was Generated By " \_

& Err.Source & vbLf & Err.Description

**End Function** 

Public Function selectAllDataLines(ByRef SelRs As ADODB.Recordset) As Double On Error GoTo Err\_Handler

If ConnectToDatabase Then

Set rs = New ADODB.Recordset

sqlString = 'select CHseqno, Clineno, Conkcd, Bonkdesc, Cbred, Bbrname,

Ccacno, CDaenanie, Camt, Ctrnno, Ctrncd, Ttrndesc, Ged, Cref, Cparti, Cpdte " & \_ "From " & \_\_\_\_\_\_\_

" rom & \_\_\_\_\_\_ ib\_mrt.ac.lk " customerdatad as d Inner Join bank as b on d.Cbnkcd = b.Bbnkcd " & \_\_\_\_\_

" inner join bankbranch as br on d.cbrcd = br.Bbrcd " & \_

" inner join corporatecustomer as c on d.Ccacno = c.CDacno " &

" inner join transactioncode as tr on d.Ctrncd = tr.Ttrncd

OpenADORec sqlString, cnn, rs, "DR" Set SelRs = rs Else selectBank = 1 'connection failed End If Exit Function Err\_Handler: selectBank = Err.Number strErrorDescription = "System Message # " & Str(Err.Number) & " Was Generated By "\_\_\_\_\_\_ & Err.Source & vbLf & Err.Description End Function

Private Function getNextSeqNo() As Integer On Error GoTo Err\_Handler

```
If ConnectToDatabase Then
Set rs = New ADODB.Recordset
sqlString = "select ifnull(max(CHidno),0) + 1 As nextnum from customerdatah"
OpenADORec sqlString, cnn, rs, "DR"
If rs.RecordCount > 0 Then
getNextSeqNo = CInt(rs.Fields(0).Value)
End If
```

#### Else

selectBank\_byCode = 1
End If
Exit Function
Err\_Handler:
 selectBank\_byCode = Err.Number
 strErrorDescription = "System Message # " & Str(Err.Number) & " Was Generated
By " \_\_\_\_\_\_ & Err.Source & vbLf & Err.Description

**End Function** 

Public Function DeleteItem(CHseqno As Integer, Clineno As Integer) As Double On Error GoTo Err\_Handler

If ConnectToDatabase Then

sqlString = "Delete from customerdatad Where CHseqno = " & CHseqno & " And Clineno = " & Clineno & "" cnn.Execute (sqlString) rsity of Moratuwa, Sri Lanka. Else Electronic Theses & Dissertations Delete Item = 1 'connection failed \_ lk

End If

Exit Function Err\_Handler: Delete\_Item = Err.Number strErrDescription = "System Message # " & Str(Err.Number) & " Was Generated By "\_\_\_\_\_\_\_\_\_& Err.Source & vbLf & Err.Description

```
End Function
```

```
Public Function DeleteBatch(CHseqno As Integer) As Double
On Error GoTo Err_Handler
If ConnectToDatabase Then
sqlString = "Delete from customerdatah Where CHidno = " & CHseqno & " "
cnn.Execute (sqlString)
sqlString = ""
sqlString = "Delete from customerdatad Where CHseqno = " & CHseqno & " "
cnn.Execute (sqlString)
Else
```

```
End If
Exit Function
Err Handler:
  Delete Item = Err.Number
  strErrDescription = "System Message # " & Str(Err.Number) & " Was Generated
By "
```

```
& Err.Source & vbLf & Err.Description
```

**End Function** 

Public Function selectAllDataLinesBySeq(CHseqno As Integer, ByRef SelRs As ADODB.Recordset) As Double

On Error GoTo Err Handler

If ConnectToDatabase Then

Set rs = New ADODB.Recordset

Delete Item = 1 ' connection failed

sqlString = "select h.CHidno as 'CI No', Clineno as 'Line No', Cbnkcd as 'Bank Code', Bbnkdesc as 'Bank Name', Cbrcd as 'Branch Code', Bbrname as 'Branch Name', Ccacno as 'Account No', CDacname as 'Account Name', Camt as 'Amount', Ctrnno, Ctrncd as 'Trn code', Ttrndesc as 'Trn Name', Ccd as 'Type', Cref as 'Reference', Cparti as Particulars ,Cpdte as 'Payment date' " &

" From " &

" customerdatad as a finer join bank as b on d Obnked = b.Bbnked " &

"Inner join customerdatah as h on d. CHsegno = h. CHidno " &

" inner join bankbranch as br on d.cbrcd = br.Bbrcd " &

" inner join corporatecustomer as c on h.CHoacno = c.CDacno " &

" inner join transactioncode as tr on d.Ctrncd = tr.Ttrncd Where CHseqno = " & h.CHidno & " "

```
OpenADORec sqlString, cnn, rs, "DR"
 Set SelRs = rs
Else
 selectBank = 1 'connection failed
End If
Exit Function
Err Handler:
  selectBank = Err.Number
 strErrorDescription = "System Message # " & Str(Err.Number) & " Was Generated
By " _
              & Err.Source & vbLf & Err.Description
```

**End Function** 

Public Function selectBatchNobyCustomer(Tyear As String, Tmonth As String, Taccount As String, intpost As Integer, ByRef SelRs As ADODB.Recordset) As Double On Error GoTo Err Handler If ConnectToDatabase Then Set rs = New ADODB.Recordset sqlString = "select CHseqno from customerdatah where CHsalyear = '" & Tyear & " and CHsalmonth = " & Tmonth & " and CHoacno = " & Taccount & " and CHpost = " & intpost & " " OpenADORec sqlString, cnn, rs, "DR" Set SelRs = rs Else selectBank = 1 'connection failed End If **Exit Function** Err Handler: selectBank = Err.Number strErrorDescription = "System Message # " & Str(Err.Number) & " Was Generated By " \_ & Err.Source & vbLf & Err.Description **End Function** Public Function checkExistingRecordsStatus(Tyear As String, Tmonth As String, Taccount As String) As Integer On Error GoTo Err Handler If ConnectToDatabase There rsity of Moratuwa, Sri Lanka. Set rs = New ADODBIRecordset Theses & Dissertations sqlString = "select CHpost from customerdatah where CHsalyear = ''' & Tyear & ''' and CHsalmonth = ''' & Tmonth & ''' and CHoacno = ''' & Taccount & ''' '' OpenADORec sqlString, cnn, rs, "DR" If rs.RecordCount > 0 Then checkExistingRecordsStatus = IIf(IsNull(rs.Fields("CHpost")), 2, Trim(rs.Fields("CHpost"))) Else checkExistingRecordsStatus = 2 "no data End If Else selectBank = 1000 'connection failed End If **Exit Function** Err Handler: selectBank = Err.Number strErrorDescription = "System Message # " & Str(Err.Number) & " Was Generated By " \_ & Err.Source & vbLf & Err.Description **End Function** 

93

Public Function selectSavedHeaderData(Tyear As String, Tmonth As String, Taccount As String, Tbatch As String, ByRef SelRs As ADODB.Recordset) As Double On Error GoTo Err Handler If ConnectToDatabase Then Set rs = New ADODB.Recordset sqlString = "select \* from customerdatah where CHsalyear = " & Tyear & " and CHsalmonth = " & Tmonth & " and CHoacno = " & Taccount & " and CHseqno =" & Tbatch & " and CHpost = 0 " OpenADORec sqlString, cnn, rs, "DR" Set SelRs = rs Else selectBank = 1 'connection failed End If **Exit Function** Err Handler: selectBank = Err.Number strErrorDescription = "System Message # " & Str(Err.Number) & " Was Generated By " \_ & Err.Source & vbLf & Err.Description **End Function** Public Function SaveValidationError(strCopAccNo As String, strYear As String, strMonth As String, intLin As Integer, strBatch As String, strErr As String) As University of Moratuwa, Sri Lanka. Double On Error Golo Etr\_Handler onic Theses & Dissertations If ConnectToDatabase Then sqlString = " insert into validityreport (Vcacno, Vyear, Vmonth, Vlinno, Vseq, Verr) "& " Values " & " (" & strCopAccNo & ", " & Trim(strYear) & ", " & Trim(strMonth) & ", " & intLin & ", " & strBatch & " , " & Trim(strErr) & " )" cnn.BeginTrans cnn.Execute sqlString cnn.CommitTrans Else SaveValidationError = 1 'connection failed End If **Exit Function** Err Handler: SaveValidationError = Err.Number strErrorDescription = "System Message # " & Str(Err.Number) & " Was Generated By " \_ & Err.Source & vbLf & Err.Description End Function

1

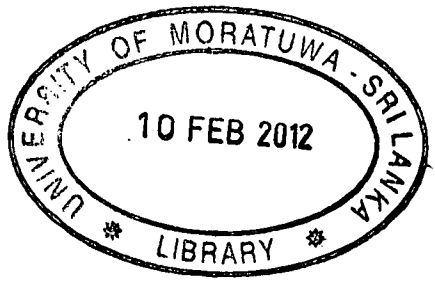